# <sup>There</sup> Users Manual

### **RAJASTHAN PRE- VETERINARY TEST (RPVT-2015)**

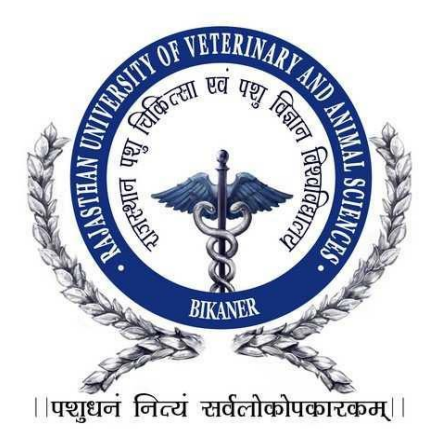

#### Important Instructions for Applicant Filling Online Option Form of RPVT-2015

The candidate should read the Instructions, User manual and information booklet of RPVT-2015 carefully before filling online application form. Then click on the link......, a login page will be opened then click on "New Registration" link. Registration for RPVT-2015 Form will be opened which can be filled. Candidate should note down his/her User-ID/Registration No.

## **Option Form**

**Note:** After completion of graduation (12<sup>th</sup>) detail only, student can fill the option form.

### **Use of Option Form**

Option form is basically used for the college choice/selection. This form will save the following information of the student.

#### Just Follow Following Steps to fill up Option Form

#### 1.Are you domicile of Rajasthan?

For this Student have two option 'Yes' and 'No'. In case, student is not domicile of Rajasthan he/she is not able to apply the option form.

#### 2. Have you passed Physics, Chemistry and Biology 10+2 stream?

For this Student have two option 'Yes' and 'No'. In case, student have the physics, chemistry and biology in 10+2 stream then he/she is not able to apply the option form.

#### 3. Choices

For this Student have two option he/she can apply through the two mode payment and Regular. Student can select the college according to their choices.

#### 4. Father Details

For the communication purpose student need to fill the Father Mobile Id and Email ID.

#### 5. District Details

Student need to fill the District Name from the list.

#### 6. Are you OBC JAAT

Student have two option 'Yes' and 'No'. If Student is OBC JAAT then he/she will choose the yes button, else no.

#### 7. Upload Document

Under this section student will be submit the 10<sup>th</sup> and 12<sup>th</sup> mark sheet. **Note:** Document file size should not be more than 100 KB and supported file types are .jpg, .jpeg, .pjpeg, .bmp, .gif and .png] in all uploading document

After filling all the fields if student click on the following buttons like

- **1. Submit** If user fills the detail and click on submit button, in that case user can change again all the fields.
- 2. Reset If user have field the wrong details so he/she can reset the form, the whole form will be display to user in the default state.
- **3.** Final Submit After filling all the details if student click on final submit button so, after that student cannot do any modification in the option form. The form will be submitted.
- **4. Print** –After filling all the detail in the form, if student click on print button so the copy of filled option form will be generated for the student.
- 5. Enter Marks If user didn't fill the marks at the time of registration so he/she can fill the marks detail by clicking on the enter marks button.

|                                                                                                    |                                                                                                    | Home 🙀 My Account 💼 Logout                                                                                                    |                   |                            | RAJUVAS                                                  |
|----------------------------------------------------------------------------------------------------|----------------------------------------------------------------------------------------------------|----------------------------------------------------------------------------------------------------|-------------------|----------------------------|----------------------------------------------------------|
| Active of the provided of Registration Service Callege for the candidate need not to apply for online option form. Can be near-andidate need not to apply for online option form. Can be near-andidate need not to apply for online option form. Can be near-andidate need not to apply for online option form. Can be near-andidate need not to apply for online option form. Can be near-andidate need not to apply for online option form. Can be near-andidate need not to apply for online option form. Can be near-andidate need not to apply for online option form. Can be near-andidate need not to apply for online option form. Callege OF VETERINARY & ANIMAL SCIENCE, BIKANER Regular O College OF VETERINARY A ANIMAL SCIENCE, BIKANER Regular O College OF VETERINARY A ANIMAL SCIENCE, BIKANER Regular O College OF VETERINARY A ANIMAL SCIENCE, BIKANER Regular O College OF VETERINARY A ANIMAL SCIENCE, BIKANER Regular O College OF VETERINARY A ANIMAL SCIENCE, BIKANER Regular O College OF VETERINARY A ANIMAL SCIENCE, BIKANER Regular O College OF VETERINARY A ANIMAL SCIENCE, BIKANER Payment O College OF VETERINARY A ANIMAL SCIENCE, BIKANER Payment O College OF VETERINARY AND ANIMAL SCIENCE, BIKANER Payment O PRIVATE COLLEGE; SIKER (UNIVERSITY AFFILLATED Payment O PRIVATE COLLEGE; SIKER Subject to final decisions by honorable count. Fatter Details be the num regular regular |                                                                                                    | 2                                                                                                    |                   | We ar                      | re tracking your IP Address For security reaso           |
| Stevens          Stevens       Stevens <t< th=""><th></th><th></th><th></th><th></th><th></th></t<>                                                                                                    |                                                                                                    |                                                                                                    |                   |                            |                                                          |
|                                                                                                    |                                                                                                    | Option Form 2015                                                                                                    |                   |                            | Steps for Registration Personal Information              |
| 2. Have you passed Physics, Chemistry & Biology 10+2 stream       ● Yies Ono         3. choices       In o then candidate need not to apply for online option form.         3. choices <sup>No</sup> <sup>No</sup> College Name <sup>Stat</sup> <sup>No</sup> College Name <sup>Stat</sup> <sup>No</sup> College Name <sup>Stat</sup> <sup>No</sup> College Name <sup>Stat</sup> <sup>No</sup> College Name <sup>Stat</sup> <sup>No</sup> College Name <sup>Stat</sup> <sup>No</sup> College Name <sup>Stat</sup> <sup>No</sup> College Name <sup>Stat</sup> <sup>No</sup> College Name <sup>Stat</sup> <sup>No</sup> College Name <sup>Stat</sup> <sup>No</sup> College Name <sup>Stat</sup> <sup>No</sup> College Name <sup>Stat</sup> <sup>No</sup> College Name <sup>Stat</sup> <sup>No</sup> College Or VETERINARY AND ANIMAL SCIENCE, BIKANER          Payment 0<br><sup>No</sup> <sup>N</sup>                                                                                                    |                                                                                                    | If no then condidate need not to confur for coline and                                                                                                    | ion form          | WYes UN0                   | Qualification & Other Details     Unload Photo/Signature |
| In the me candidate need not to apply for online option form.     Download       3. choices     Image: Seate Description form.     Download       Image: Seate Description form.     Image: Seate Description form.     Download       Image: Seate Description form.     Image: Seate Description form.     Download       Image: Seate Description form.     Image: Seate Description form.     Download       Image: Seate Description form.     Image: Seate Description form.     Download       Image: Seate Description form.     Image: Seate Description form.     Download       Image: Seate Description form.     Image: Seate Description form.     Download       Image: Seate Description form.     Image: Seate Description form.     Download       Image: Seate Description form.     Image: Seate Description form.     Download       Image: Seate Description form.     Image: Seate Description form.     Download       Image: Seate Description form.     Image: Seate Description form.     Download       Image: Seate Description form.     Image: Seate Description form.     Download       Image: Seate Description form.     Image: Seate Description form.     Download       Image: Description form.     Image: Seate Description form.     Download       Image: Description form.     Image: Seate Description form.     Download       Image: Description form.     Image: Seate Description form.                                                                                                    | 2. Have yo                                                                                                    | ou passed Physics, Chemistry & Biology 10+2 stream                                                                                                    | ion ioni.         |                            | Print Application Detail                                 |
| 3. choices     Six   College OF VETERINARY & ANIMAL SCIENCE, BIKANER   Regular   College OF VETERINARY & ANIMAL SCIENCE, NAVANIA   Regular   College OF VETERINARY & ANIMAL SCIENCE, NAVANIA   Regular     Six   College OF VETERINARY & ANIMAL SCIENCE, BIKANER   Regular     Six   College OF VETERINARY & ANIMAL SCIENCE, BIKANER   Payment   College OF VETERINARY & ANIMAL SCIENCE, BIKANER   Payment   College OF VETERINARY & ANIMAL SCIENCE, BIKANER   Payment   College OF VETERINARY COLLEGE, SIKER Subject to final decisions by honorable court.   Father Details   Die No.   Six E You   District Details   Private College I   Private College Joint Name * Serie You Upload Document Document file size should not be more than 100 KB and supported file types are .jpg., jpg., pjpg., bmp., gif and .gig in al uploading document. * 10th Marksheet                                                                                                    |                                                                                                    | If no then candidate need not to apply for online opt                                                                                                    | ion form          |                            | Download                                                 |
| Six       College Name       Six       Preference         1       COLLEGE OF VETERINARY & ANIMAL SCIENCE, BIKANER       Regular       Image: College College College Name       Regular       Image: College College College Name       Regular       Image: College College College Name       Regular       Image: College College College Name       Regular       Image: College College College Name       Regular       Image: College College College Name       Regular       Image: College College College Name       Image: College College College College Name       Image: College College College College College College Name       Payment Image: College College Colege College College College College Colleg                                                                                 | 3. choices                                                                                                    | 5                                                                                                    |                   |                            | Mark Sheet                                               |
| Se     College Name     Seat<br>Type     Preference       1     COLLEGE OF VETERINARY & ANIMAL SCIENCE, BIKANER     Regular     0       2     COLLEGE OF VETERINARY AND ANIMAL SCIENCE, NAVANIA     Regular     0       3     COLLEGE OF VETERINARY & ANIMAL SCIENCE, NAVANIA     Regular     0       4     CALLABHNAGAR, UDAIPUR     Seat<br>Type     Preference       3     COLLEGE OF VETERINARY & ANIMAL SCIENCE, BIKANER     Payment     0       4     CALLEGE OF VETERINARY AND ANIMAL SCIENCE, NAVANIA     Payment     0       5     ARAWALI VETERINARY COLLEGE, SIKER (UNIVERSITY AFFILIATED<br>PRIVATE COLLEGE)*     Payment     0       5     ARAWALI VETERINARY COLLEGE, SIKER subject to final decisions by honorable court.     Father Details       ble No.                                                                                                    |                                                                                                    |                                                                                                    |                   |                            | Option Form                                              |
| 1       COLLEGE OF VETERINARY & ANIMAL SCIENCE, BIKANER       Regular       0         2       COLLEGE OF VETERINARY AND ANIMAL SCIENCE, NAVANIA       Regular       0         3       COLLEGE OF VETERINARY AND ANIMAL SCIENCE, NAVANIA       Regular       0         3       COLLEGE OF VETERINARY & ANIMAL SCIENCE, BIKANER       Payment       0         4       COLLEGE OF VETERINARY & ANIMAL SCIENCE, BIKANER       Payment       0         5       ARAWALI VETERINARY AND ANIMAL SCIENCE, NAVANIA       Payment       0         5       ARAWALI VETERINARY COLLEGE, SIKER (UNIVERSITY AFFILIATED       Payment       0         5       ARAWALI VETERINARY COLLEGE, SIKER subject to final decisions by honorable court.         Father Details         bie No.                                                                                                    | S.<br>No                                                                                                    | College Name                                                                                                    | Seat<br>Type      | Preference                 |                                                          |
| 2       COLLEGE OF VETERINARY AND ANIMAL SCIENCE, NAVANIA       Regular       0         3       COLLEGE OF VETERINARY & ANIMAL SCIENCE, BIKANER       Payment       0         4       COLLEGE OF VETERINARY & ANIMAL SCIENCE, BIKANER       Payment       0         5       ACAUAL VALLABHNAGAR, UDAIPUR       Payment       0         6       ACAUAL UVETERINARY COLLEGE, SIKER (UNIVERSITY AFFILIATED Payment       0         7       ARAWALI VETERINARY COLLEGE, SIKER (UNIVERSITY AFFILIATED Payment       0         8       ARAWALI VETERINARY COLLEGE, SIKER subject to final decisions by honorable court.         Father Details         Note: Admissions in ARAWALI VETERINARY COLLEGE, SIKER subject to final decisions by honorable court.         Father Details         District Details         Frict Name Select District Name v         Vere @No         Upload Document         Socument file size should not be more than 100 KB and supported file types are .jpgppgppgpmpgf and .png in al uploading document         Current file size should not be more than 100 KB and supported file types are .jpgppgppgpmpgf and .png in al uploading document                                                                                                    | 1 COLL                                                                                                    | EGE OF VETERINARY & ANIMAL SCIENCE, BIKANER                                                                                                    | Regular           | 0                          |                                                          |
| TALEADINGCONJOURD OK         No       College Name         3       COLLEGE OF VETERINARY & ANIMAL SCIENCE, BIKANER         4       COLLEGE OF VETERINARY AND ANIMAL SCIENCE, NAVANIA         9       Payment         3       CARAWALI VETERINARY COLLEGE, SIKER (UNIVERSITY AFFILIATED         9       PRIVATE COLLEGE)*         Note-Admissions in ARAWALI VETERINARY COLLEGE, SIKER subject to final decisions by honorable court.         Father Details         District Details         trict Name       Select District Name v         Are You OBC Jaat?         Yes ©No         Upload Document         Document file size should not be more than 100 KB and supported file types are jpg, jpeg, spipe, bmp, off and sping in all uploading document         current       : Browse No file selected. * 10th Marksheet                                                                                                    | 2 COLL                                                                                                    | EGE OF VETERINARY AND ANIMAL SCIENCE, NAVANIA                                                                                                    | Regular           | 0                          |                                                          |
| St.       College Name       Seat<br>Type       Preference         3       COLLEGE OF VETERINARY & ANIMAL SCIENCE, BIKANER       Payment       0         4       COLLEGE OF VETERINARY AND ANIMAL SCIENCE, NAVANIA       Payment       0         5       ARAWALI VETERINARY COLLEGE, SIKER(UNIVERSITY AFFILIATED<br>PRIVARE COLLEGE)*       Payment       0         Note:-Admissions in ARAWALI VETERINARY COLLEGE, SIKER subject to final decisions by honorable court.       Father Details         District Details       *       *         rick Name       Select District Name v       *         Vre You OBC Jaat?       *       *         Yes       No       *       10th Marksheet                                                                                                    | The contract                                                                                                    |                                                                                                    |                   |                            |                                                          |
| No     College Name     Type     Preference       3     COLLEGE OF VETERINARY & ANIMAL SCIENCE, BIKANER     Payment     0       4     COLLEGE OF VETERINARY AND ANIMAL SCIENCE, NAVANIA     Payment     0       5     ARAWALI VETERINARY COLLEGE, SIKER (UNIVERSITY AFFILIATED<br>PRIVATE COLLEGE)*     Payment     0   Note:-Admissions in ARAWALI VETERINARY COLLEGE SIKER subject to final decisions by honorable court. Father Details ble No.    District Details Frict Name Select District Name   If Yes INO Upload Document If the size should not be more than 100 KB and supported file types are .jpg .jpegpjpeg . bmpgif andpng in all uploading document If the size should not be more than 100 KB and supported file types are .jpg .jpegpjpeg . bmpgif andpng in all uploading document If Is Image Selected, * 10th Marksheet                                                                                                    | s.                                                                                                    |                                                                                                    | Seat              |                            | 1                                                        |
| 3       COLLEGE OF VETERINARY & ANIMAL SCIENCE, BIKANER       Payment       0         4       COLLEGE OF VETERINARY AND ANIMAL SCIENCE, NAVANIA       Payment       0         5       ARAWALI VETERINARY COLLEGE, SIKER(UNIVERSITY AFFILIATED<br>PRIVATE COLLEGE)*       Payment       0         Note:-Admissions in ARAWALI VETERINARY COLLEGE, SIKER subject to final decisions by honorable court.         Father Details         bile No.       *         all ID       *         District Details         trick Name       Select District Name v         vare You OBC Jaat?         Yes ©No         Upload Document         [Document file size should not be more than 100 KB and supported file types are jpg, jpeg, .pipeg, .bmp, .gif and .gng] in all upbeding document.         "ument"       * 10th Marksheet                                                                                                    | No                                                                                                    | Collège Name                                                                                                    | Туре              | Preference                 | -                                                        |
| 4       OULLEGE OF VETERINARY AND ANIMAL SCIENCE, NAVANIA       Payment       0         5       ARAWALI VETERINARY COLLEGE, SIKER(UNIVERSITY AFFILIATED       Payment       0         5       ARAWALI VETERINARY COLLEGE, SIKER subject to final decisions by honorable court.         Father Details         bile No.      *         ail ID      *         Obstrict Details         Frict Name Select District Name ↓         Vre You OBC Jaat?         Yes ●No                                                                                                    | 3 COLL                                                                                                    |                                                                                                    | Payment           | 0                          |                                                          |
| 5 ARAWALI VETERINARY COLLEGE, SIKER (UNIVERSITY AFFILIATED Payment   0                                                                                                    | 4 VALL                                                                                                    | ABHNAGAR, UDAIPUR                                                                                                    | Payment           | 0                          |                                                          |
| Note:-Admissions in ARAWALI VETERINARY COLLEGE ,SIKER subject to final decisions by honorable court.  Father Details bile No. ail ID District Details trict Name Select District Name  Are You OBC Jaat? Yes  No Upload Document  Document file size should not be more than 100 KB and supported file types are .jpg, .jpeg, .bmp, .gif and .png] in all uploading document cument  Europe In the size should not be more than 100 KB and supported file types are .jpg, .jpeg, .bmp, .gif and .png] in all uploading document                                                                                                    | 5 ARAV<br>PRIV                                                                                                    | VALI VETERINARY COLLEGE,SIKER(UNIVERSITY AFFILIATED<br>ATE COLLEGE)*                                                                                                    | Payment           | 0                          |                                                          |
| Father Details         bile No.      *         ail ID      *         District Details         District Details         Crict Name       Select District Name ▼         Are You OBC Jaat?         Yes<                                                                                                    | Note:-Admi                                                                                                    | ssions in ARAWALI VETERINARY COLLEGE ,SIKER subject to final d                                                                                                    | lecisions by h    | onorable court.            |                                                          |
| bile No*<br>ail ID*<br>bistrict Details<br>trict Name Select District Name ↓<br>tre You OBC Jaat?<br>Yes No<br>Upload Document<br>[Document file size should not be more than 100 KB and supported file types are .jpg, .jpeg, .bmp, .gif and<br>.png] in all uploading document<br>counterstant to be more than 100 KB and supported file types are .jpg, .jpeg, .bmp, .gif and<br>.png] in all uploading document<br>to ad1 : Browse No file selected. * 10th Marksheet                                                                                                    |                                                                                                    | ataile                                                                                                    |                   |                            |                                                          |
| bile No*<br>ail ID<br>District Details<br>trict Name Select District Name ↓<br>Are You OBC Jaat?<br>Yes ●No<br>Upload Document<br>[Document file size should not be more than 100 KB and supported file types are .jpg, .jpeg, .bmp, .gif and<br>.png] in all uploading document<br>cument<br>cad1 : Browse No file selected. * 10th Marksheet                                                                                                    | Eathor D                                                                                                    | etalls                                                                                                    |                   |                            |                                                          |
| ai ID District Details District Name Select District Name  Are You OBC Jaat? Yes  No Upload Document [Document file size should not be more than 100 KB and supported file types are .jpg, .jpeg, .pjpeg, .bmp, .gif and .png] in all uploading document cument i Browse No file selected. * 10th Marksheet                                                                                                    | Father De                                                                                                    |                                                                                                    |                   |                            |                                                          |
| District Details  trict Name Select District Name ↓  Are You OBC Jaat?  Yes ●No  Upload Document  [Document file size should not be more than 100 KB and supported file types are jpg, jpeg, .bmp, .gif and .png] in all uploading document  cument : Browse No file selected. * 10th Marksheet                                                                                                    | Father De                                                                                                    | *                                                                                                    |                   |                            |                                                          |
| rrict Name Select District Name ↓  Are You OBC Jaat?  Yes ●No  Upload Document  [Document file size should not be more than 100 KB and supported file types are .jpg, .jpeg, .pjpeg, .bmp, .gif and .png] in all uploading document  cument : Browse No file selected. * 10th Marksheet                                                                                                    | Father Do<br>Dile No.<br>ail ID                                                                                                    | *                                                                                                    |                   |                            |                                                          |
| Yes Internet         Upload Document         [Document file size should not be more than 100 KB and supported file types are .jpg, .jpeg, .pjpeg, .bmp, .gif and .png] in all uploading document         cument       :         Browse       No file selected.       * 10th Marksheet                                                                                                    | Father Do<br>bile No.<br>ail ID<br>District Do                                                                                                  | *<br>calls                                                                                                    |                   |                            |                                                          |
| Yes No Upload Document [Document file size should not be more than 100 KB and supported file types are jpg, jpeg, .pjpeg, .bmp, .gif and .png] in all uploading document cument toad1 : BrowseNo file selected. * 10th Marksheet                                                                                                    | Father Do<br>bile No.<br>ail ID<br>District Do                                                                                                  | etails                                                                                                    |                   |                            |                                                          |
| Upload Document [Document file size should not be more than 100 KB and supported file types are .jpg, .jpeg, .pjpeg, .bmp, .gif and .png] in all uploading document cument cument i BrowseNo file selected. * 10th Marksheet                                                                                                    | Father Do<br>bile No.<br>ail ID<br>District Do<br>rict Name<br>Are You C                                                                        | <pre>* tails Select District Name ↓ DBC Jaat?</pre>                                                                                                    |                   |                            |                                                          |
| [Document file size should not be more than 100 KB and supported file types are .jpg, .jpeg, .jpeg, .bmp, .gif and .png] in all uploading document     [Browse] No file selected. * 10th Marksheet                                                                                                    | Father Do<br>bile No.<br>ail ID<br>District Do<br>crict Name<br>trict Name<br>trict Name<br>Yes ©No                                             | *<br>etails<br>Select District Name V<br>DBC Jaat?                                                                                                    |                   |                            |                                                          |
| .png] in all uploading document<br>cument : Browse No file selected. * 10th Marksheet                                                                                                    | Father Do<br>bile No.<br>ail ID<br>District Do<br>crict Name<br>tre You C<br>Yes ©No<br>Upload D                                                | etails<br>Select District Name ↓<br>DBC Jaat?                                                                                                    |                   |                            |                                                          |
| oad1 : Browse No file selected. * 10th Marksheet                                                                                                    | Father De<br>aile No.<br>ail ID<br>District De<br>vict Name<br>Are You C<br>Yes (I)No<br>Upload D                                               | etails Select District Name  DBC Jaat? Ocument [Document file size should not be more than 100 KB and supported file for                                                                                                    | pes are .jpg, .jp | eg, pjpeg, .bmp, .qif and  |                                                          |
|                                                                                                    | Father De<br>bile No.<br>ail ID<br>District De<br>crict Name<br>Arre You C<br>Yes (©No<br>Upload D                                              | etails Select District Name ✓ DBC Jaat?  Cocument  [Document file size should not be more than 100 KB and supported file typng] n all uploading document                                                                                        | pes are .jpg, .jp | eg, .pjpeg, .bmp, .gif and |                                                          |
| cument : Browse No file selected. * 12th Marksheet                                                                                                    | Father De<br>bile No.<br>ail ID<br>District De<br>crict Name<br>ure You C<br>Yes (No<br>Upload D<br>Upload D                                    | etails Select District Name ↓ DBC Jaat? Ocument [Document file size should not be more than 100 KB and supported file ty .png] in all uploading document : Browse No file selected. * 10th Marksheet                                            | pes are .jpg, .jp | eg, .pjpeg, .bmp, .gif and |                                                          |
|                                                                                                    | Father De<br>bile No.<br>ail ID<br>District De<br>crict Name<br>are You C<br>Yes No<br>Upload D<br>Upload D<br>cument<br>bad1<br>cument<br>bad2 | etails Select District Name  DBC Jaat? Ocument [Document file size should not be more than 100 KB and supported file ty .png] in all uploading document : Browse No file selected. * 10th Marksheet : Browse No file selected. * 12th Marksheet | pes are .jpg, .jp | eg, pjpeg, .bmp, gif and   |                                                          |

#### NOTE:-

1) If you want get the payment seat please insert your choice for payment seats also.

- 2) Please take print out of option form after final submit.
- 3) Before submitting the option form you have to complete your education details otherwise you'll not be eligible for filling the option form.
- 4) We are forcing you to give your parents mobile no so that we can contact your parents in case you are selecting the payment choice.
- 5) If you are a OBC candidate and belong to JAAT cast than select YES in 6<sup>th</sup> step and other OBC cast except JAAT or any other cast select NO.